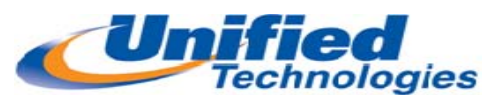

# ShoreTel Contact Center Agent Toolbar

#### Agent ID= Extension Number

Password=1234

#### IP Address=10.80.29.15

|    | 6                                                          |            |                                            | 3341 - Shore I el Call Manager |
|----|------------------------------------------------------------|------------|--------------------------------------------|--------------------------------|
|    | <u>W</u> indows <u>D</u> ial <u>C</u> all C <u>o</u> ntact | Cent       | er <u>T</u> ools <u>V</u> iew <u>H</u> elp |                                |
|    | 🚳 Home 🕶 🥌 Standard 🕶 🥌 Online 🗸                           | <b>S</b> I | Logged Out of All Groups -                 | 🖶 Windows 🗸                    |
|    | 🝓 Helen 🖕 Group PU                                         | e          | Log Into All Groups                        |                                |
|    | 🦈 Enter a name or number                                   |            | Log Out of All Groups                      |                                |
|    | There are no active calls at this time                     | 6          | Release                                    |                                |
| Ir | n/Out                                                      |            | Resume                                     |                                |

#### Logging In/Out

When you first log in to Call Manager the agent state should be shown as **Logged Out of All Groups** as seen above.

To Log-In at the start of your shift choose Log Into All Groups

### Release/ Resume

When taking a break or walking away from your phone you must select **Release** from the drop down menu so that Queue calls will not be presented to your phone.

### **Release with Code**

Press Release with Code Button

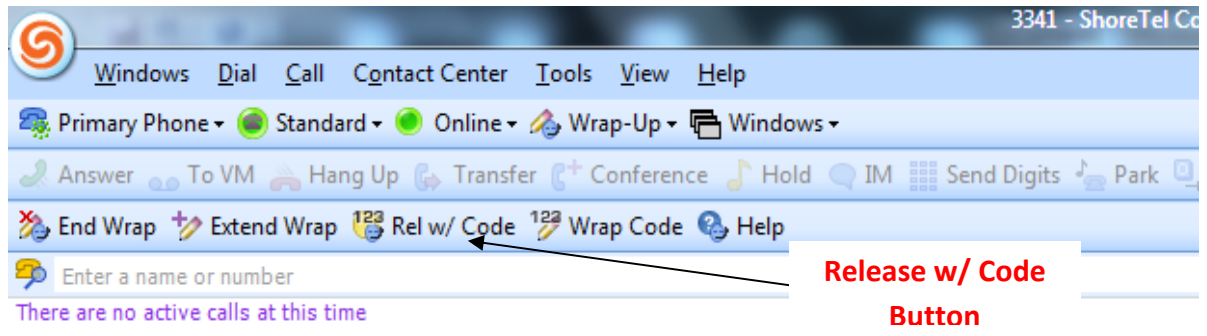

Select Appropriate Code from Drop down and click OK

| Release with Code  |             |        |  |  |  |  |  |  |  |
|--------------------|-------------|--------|--|--|--|--|--|--|--|
| Select a release ( | ode:        |        |  |  |  |  |  |  |  |
| 1 - No Code        | 1 - No Code |        |  |  |  |  |  |  |  |
| 1 - No Code        |             |        |  |  |  |  |  |  |  |
|                    | ОК          | Cancel |  |  |  |  |  |  |  |
|                    |             |        |  |  |  |  |  |  |  |

When you have returned to your desk choose Resume to be placed back in the Queue

## Extend/ End Wrap

If you want to place yourself out of wrap up and back into the Queue prior to the Wrap up time expires press **End Wrap;** if you find you need some extra time press **Extend Wrap** and it will give you extra time to complete any paperwork needed

|       |                 |              |              |                  |                     |                    |              |                | 334        | 1 - ShoreTel Co |
|-------|-----------------|--------------|--------------|------------------|---------------------|--------------------|--------------|----------------|------------|-----------------|
| 9     | <u>W</u> indows | <u>D</u> ial | <u>C</u> all | Contact Center   | <u>T</u> ools       | <u>V</u> iew       | <u>H</u> elp |                |            |                 |
| 🐴 Pr  | rimary Phon     | e 🕶 🥌        | Standa       | ard 🗸 🥑 Online 🕇 | 🔌 Wra               | ap-Up <del>-</del> | He Windows   | ; <del>•</del> |            |                 |
| a Ai  | nswer 👝 T       | o VM         | 🙈 Ha         | ng Up 🛛 🔓 Transf | er C <sup>+</sup> C | onferen            | ce 🥇 Hold    | IM 💭           | Send Digit | ts 🦾 Park 🖳     |
| 為 Er  | nd Wrap 岁       | Extend       | d Wrap       | 😂 Rel w/ Code    | 12 <b>2</b> Wra     | ap Code            | 🚱 Help       |                |            |                 |
| 🥱 Er  | nter a name o   | or numb      | er           |                  |                     |                    |              |                |            |                 |
| There | are no active   | calls at     | t this ti    | me               |                     |                    |              |                |            |                 |
|       |                 |              |              |                  |                     |                    |              |                |            |                 |

**End/ Extend Wrap** 

#### Additional Contact Center Options

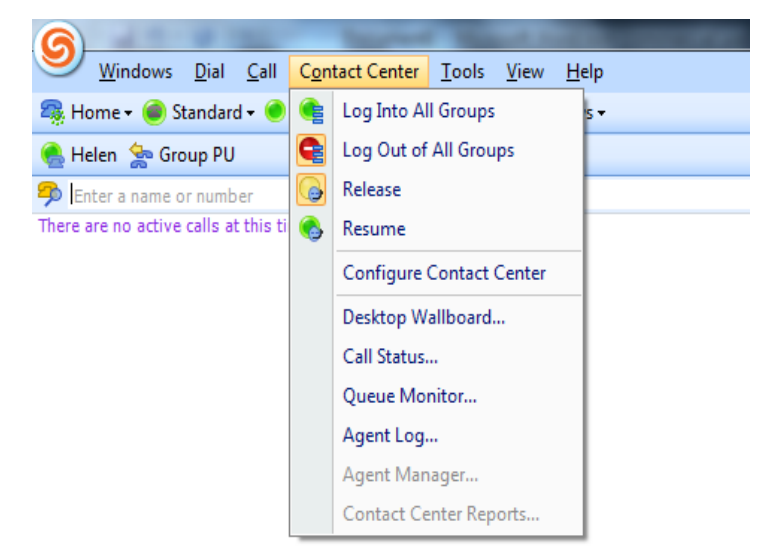

Queue Monitor- Allows you to review status of current calls in Queue

| 💈 ShoreWare Agent Toolbar 3341# [3341 - Melissa Johnston] - Queue Monitor |      |         |               |          |            |             |           |  |  |  |  |
|---------------------------------------------------------------------------|------|---------|---------------|----------|------------|-------------|-----------|--|--|--|--|
|                                                                           |      |         |               |          |            |             |           |  |  |  |  |
| All Groups                                                                |      |         |               |          |            |             |           |  |  |  |  |
| Sales Group - 1                                                           |      |         |               |          |            |             |           |  |  |  |  |
| Support Group - 2                                                         |      |         |               |          |            |             |           |  |  |  |  |
| Calling                                                                   | DNIS | Service | Group         | Priority | Queue Pos. | Call Entere | Avg. Wait |  |  |  |  |
| 15027083341                                                               | 1204 |         | Support Group | 3        | 2          | 14:04:07    | 00:00:44  |  |  |  |  |
| 15024571783                                                               | 1204 |         | Support Group | 7        | 1          | 14:03:39    | 00:00:22  |  |  |  |  |
|                                                                           |      |         |               |          |            |             |           |  |  |  |  |
|                                                                           |      |         |               |          |            |             |           |  |  |  |  |

**Call Status-** Shows status of all calls currently connected. To view a call's properties, select the call from the list and click Call Properties. Use the notes field to add a note about a call. Click OK and this information will be available in the Agent Manager application.

| 68             | 🖷 ShoreWare Agent Toolbar 3341# [3341 - Melissa Johnston] - Call Status |      |          |        |            |           |          |     |                 |           |  |   |
|----------------|-------------------------------------------------------------------------|------|----------|--------|------------|-----------|----------|-----|-----------------|-----------|--|---|
| ) 🖆 🛷          |                                                                         |      |          |        |            |           |          |     |                 |           |  |   |
| Calling DNIS C |                                                                         |      | Called   | Status | Service    | Group     | Priority | 121 | Call Entered at | Avg. Wait |  |   |
| Г              | 10737/                                                                  | 1007 | 1        |        | 1073741887 | Connected |          |     |                 |           |  |   |
|                |                                                                         |      | Answer   |        |            |           |          |     |                 |           |  |   |
|                | Drop                                                                    |      |          |        |            |           |          |     |                 |           |  |   |
|                |                                                                         |      |          |        |            |           |          |     |                 |           |  |   |
|                |                                                                         |      | Hold     |        |            |           |          |     |                 |           |  |   |
| •              |                                                                         |      | Retrieve |        |            | 1         |          |     | 1               |           |  | • |

**Agent Log-** To view the log properties of a call, select the call from the list and click Properties. You can also add a note about the call for the supervisor future reference. Right click on a call for additional options.

| 🖻 ShoreWare Agent Toolbar 3341# [3341 - Melissa Johnston] - Agent Log |        |             |             |               |            |                   |                       |  |  |  |  |
|-----------------------------------------------------------------------|--------|-------------|-------------|---------------|------------|-------------------|-----------------------|--|--|--|--|
|                                                                       |        |             |             |               |            |                   |                       |  |  |  |  |
| Creation Time                                                         | Called | Trunk       | Caller      | ACD Group     | Last State | Originally Called | 🖉 Deletion Time       |  |  |  |  |
| 4/19/2010 11:48:02 AM                                                 | 3341   | 1073741866  | 15024571783 | Support Group | Connected  | 3341              | 4/19/2010 11:48:33 AM |  |  |  |  |
| 4/19/2010 11:49:09 AM                                                 | 3341   | 1073741865  | 15024571783 | Support Group | Connected  | 3341              | 4/19/2010 11:49:15 AM |  |  |  |  |
| 4/19/2010 11:50:56 AM                                                 | 3341   | 1073741865  | 15024579180 | Support Group | Connected  | 3341              | 4/19/2010 11:52:12 AM |  |  |  |  |
| 4/19/2010 11:55:16 AM                                                 | 3341   | 18595236511 | 18595236511 |               | Connected  | 1200              | 4/19/2010 11:55:43 AM |  |  |  |  |
| 4/19/2010 1:02:03 PM                                                  | 1305   | 3341        | 3341        |               | Connected  | 3322              | 4/19/2010 1:03:21 PM  |  |  |  |  |
| 4/19/2010 1:11:40 PM                                                  | 3370   | 3341        | 3341        |               | Connected  |                   | 4/19/2010 1:11:53 PM  |  |  |  |  |
| 4/19/2010 1:11:58 PM                                                  | 3343   | 3341        | 3341        |               | Connected  | 3343              | 4/19/2010 1:12:09 PM  |  |  |  |  |
| 4/19/2010 1:11:01 PM                                                  | 3341   | 18592241667 | 18592241667 |               | Held       | 1202              | 4/19/2010 1:12:09 PM  |  |  |  |  |
| 4/19/2010 1:12:13 PM                                                  | 3341   | 3350        | 3350        |               | Connected  | 3341              | 4/19/2010 1:12:42 PM  |  |  |  |  |
|                                                                       |        |             |             |               |            |                   |                       |  |  |  |  |